## **RESUMEN DEL VÍDEO TUTORIAL**

Descarga e instalación de CMapTools.

## Primero veamos cómo descargar CMapTools

Usted puede descargar CMapTools desde la siguiente dirección:

## http://cmap.ihmc.us/

El enlace anterior lo lleva a un sitio web que tiene el siguiente aspecto.

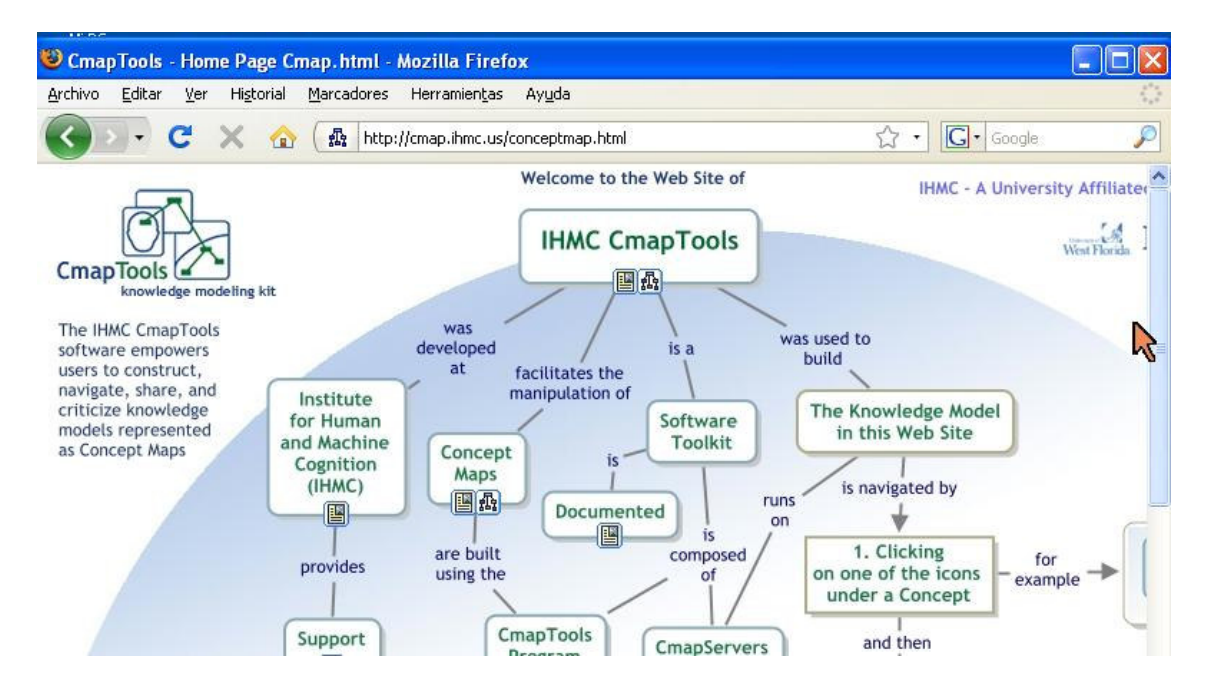

En la parte inferior de este sitio busque el rectángulo que dice **Download**. Si da un clic aparecerá un enlace que dice **CMapTools\_Download\_Information\_&\_Forms.** Observe la siguiente imagen.

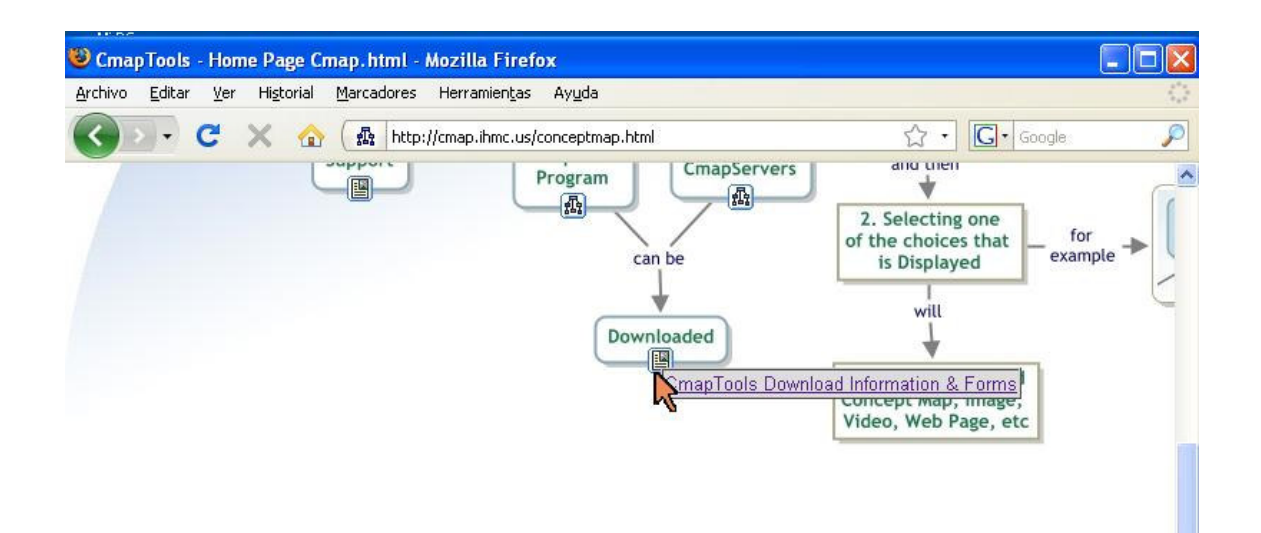

Llegará a una página con algo de texto. Aquí usted decide cuál versión de CMapTool utilizará. Escoja la que corresponde al sistema operativo que utilice su computador. Usualmente, será Windows. No obstante, existe un CMapTools que corre en Mac y otro en Linux.

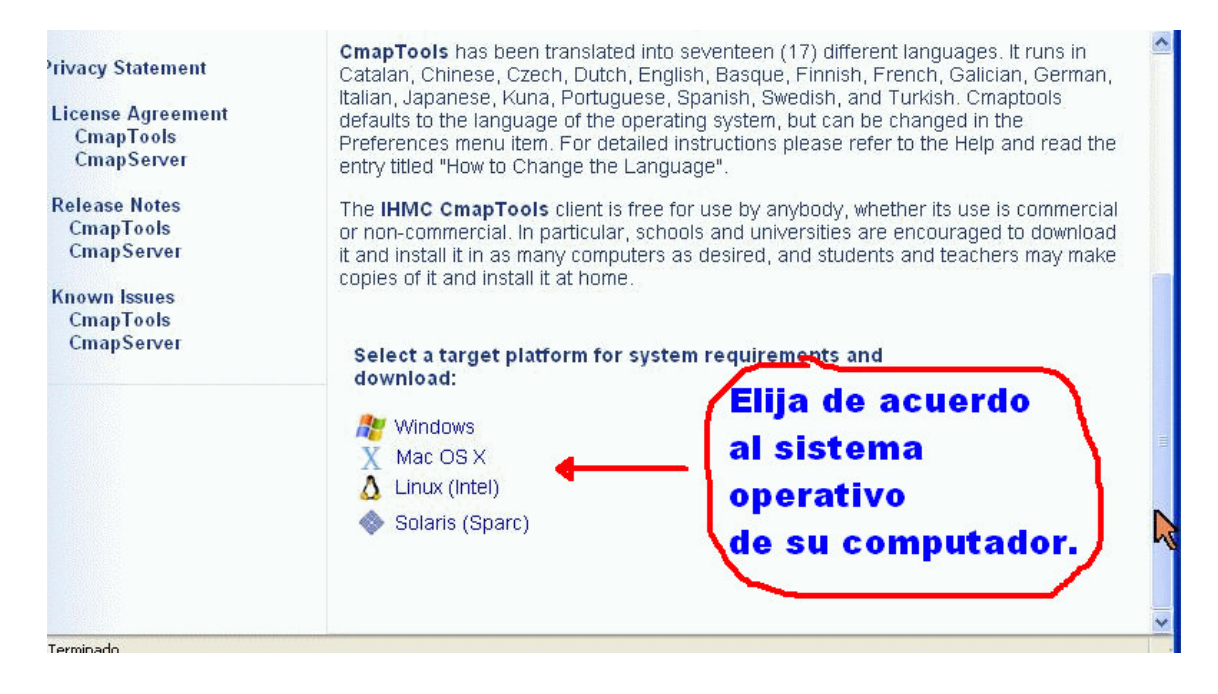

Luego aparecerá otra página muy similar a la primera. Busque el botón que dice **Download**.

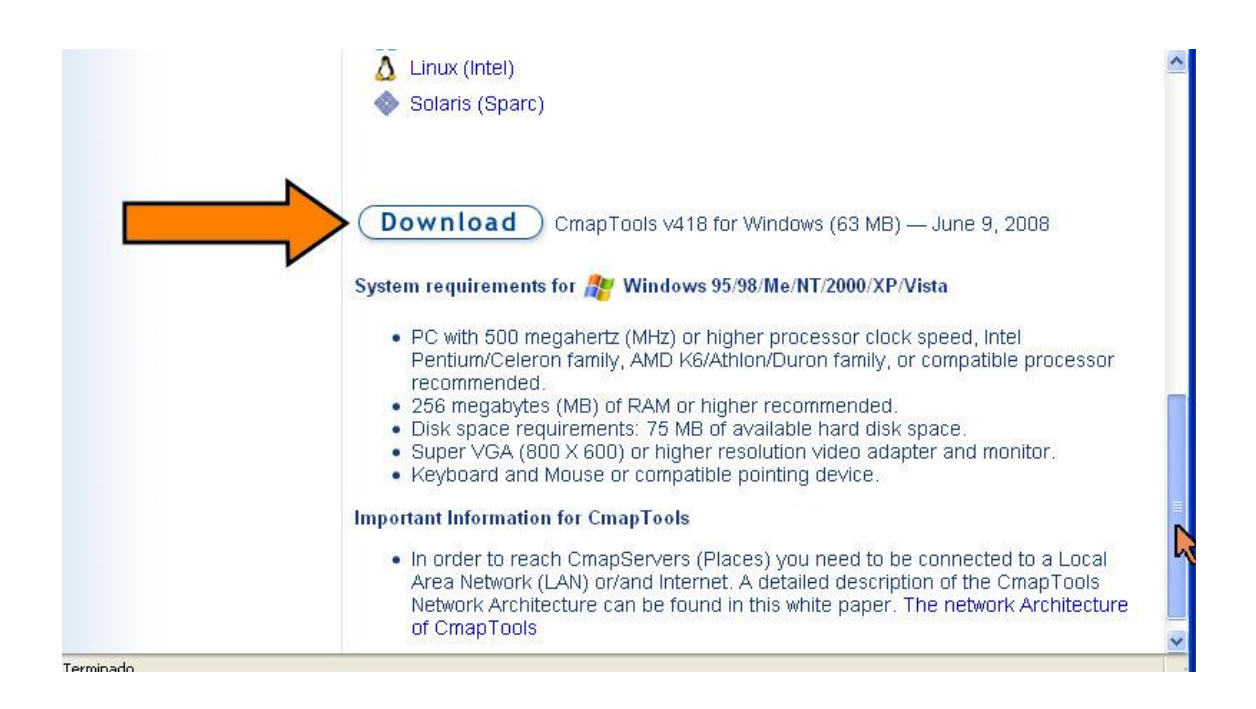

Ahora rellene el formulario con sus datos personales y su país. Donde dice: **Organization Company** escoja **Other Education** Esto es para asegúrese de indicar que utilizará CMapTools con fines educativos de esta manera CMapTools es **GRATUITO**. Posteriormente, presione el botón **Submit**. Observe, a manera de ejemplo, la siguiente imagen.

| Cinap i oois volu deta                                | Address and                                                         | with us, you only need                           | to enter your Email      | ^      |
|-------------------------------------------------------|---------------------------------------------------------------------|--------------------------------------------------|--------------------------|--------|
| CmapLite v5.0 Beta                                    | check the box to certify that the use of C (non                     | mapTools will be for ea                          | ducational or individual |        |
| CmapServer v5.0 Beta is<br>not available for download | commercial) purposes, and/or you are a Government.                  | federal employee work                            | king for the US          |        |
| <sup>•</sup> rivacy Statement                         | Otherwise, all items marked with an aste                            | risk (*) are required inf                        | ormation.                |        |
| License Agreement<br>CmapTools<br>CmapServer          | *Email Address:                                                     | rohanny@yahoo.com                                |                          |        |
| Release Notes<br>CmapTools<br>CmapServer              | *Last Name:<br>*Country:<br>*Organization/Company:                  | Vallejo Cordero<br>Costa Rica<br>Other Education | ×                        |        |
| Known Issues<br>CmapTools<br>CmapServer               | Organization Name:<br>Website:<br>How did you hear about CmapTools? |                                                  | und 21                   | 1111-C |
|                                                       | Sub<br>Please click only once, it may take a                        | mit<br>moment to process the                     | e registration.          |        |
| Terminado                                             |                                                                     |                                                  |                          |        |

Para finalizar, el sistema le pedirá -una vez más- presionar un botón Download.

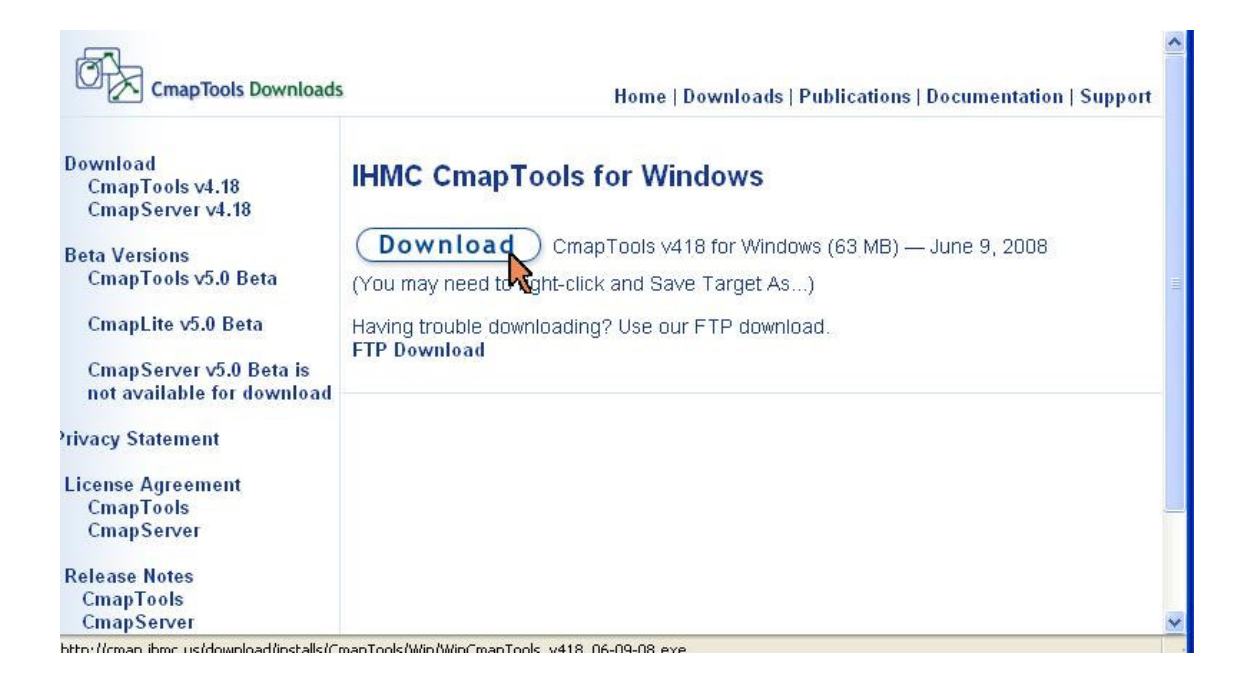

Finalmente, aparece el cuadro de descargas. Dé un clic donde diga Guardar archivo.

|                                                                                | Downloads   Publications   Documentation   Support                                                                                                    |
|--------------------------------------------------------------------------------|----------------------------------------------------------------------------------------------------|
| Download<br>CmapTo<br>CmapSe<br>Beta Versio<br>CmapTo                          | WinCmapTools_v418_06-09-08.exe       OWS         o abrir       OWS         CmapTools_v418_06-09-08.exe       for Windows (63 MB) — June 9, 2008         Ial es un: Aplicación       For Windows (63 MB) — June 9, 2008         Iaguardar este archivo?       Farget As) |
| CmapServer vs.u<br>CmapServer vs.u<br>not available for o<br>Privacy Statement | Guardar archive Cancelar IP download.                                                                                                    |
| License Agreement<br>CmapTools<br>CmapServer                                   |                                                                                                    |
| CmapTools<br>CmapServer                                                        | M                                                                                                    |

Cuando el proceso de descarga haya terminado, aparecerá el instalador del programa en el escritorio de su PC. Observe en la siguiente imagen la flecha naranja que señala hacia el instalador.

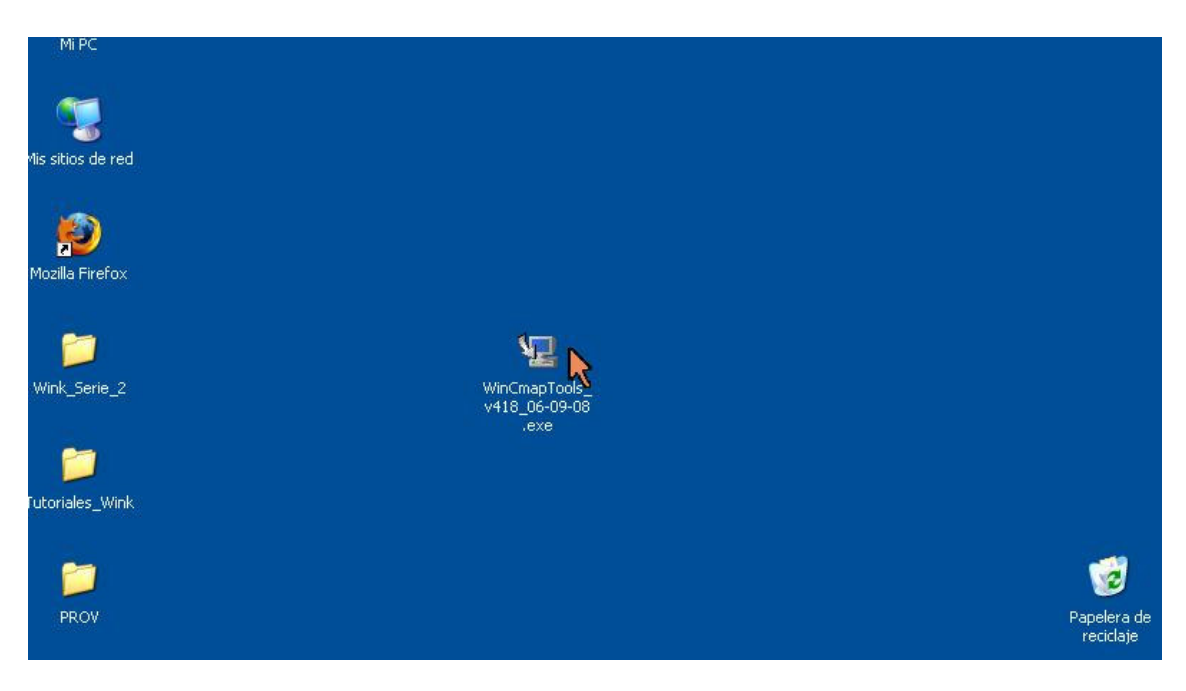

## Ahora veamos cómo instalar CMapTools

Si da un doble clic sobre el instalador que se aprecia en la imagen anterior, se iniciará el proceso que hará que usted disponga de CMapTools en su equipo. Todo cuanto tiene que hacer es presionar la tecla **Next**. Observe la siguiente imagen.

| Mi PC             | 🖳 IHMC CmapTools v4.18                                                                                                    |                                                                                                    |            |
|-------------------|----------------------------------------------------------------------------------------------------|----------------------------------------------------------------------------------------------------|------------|
| <b>(</b>          |                                                                                                    | Introduction                                                                                                    |            |
| Mis sitios de red | <ul> <li>Introduction</li> <li>License Agreement</li> <li>Installation Type</li> <li>Choose Install Folder</li> <li>Choose Shortcut Folder</li> <li>Configuration</li> <li>Pre-Installation Summary</li> <li>Installing</li> <li>Install Complete</li> </ul> | The installer program will guide you through the installation of<br>IHMC CmapTools v4.18<br>It is strongly recommended that you quit all programs before<br>continuing with this installation.<br>Click the 'Next' button to proceed to the next screen. If you want to<br>change something on a previous screen, click the 'Previous' button.<br>You may cancel this installation at any time by clicking the 'Cancel'<br>button. |            |
| Tutoriales_Wink   | CmapTools<br>knowledge modeling kit                                                                                                    |                                                                                                    |            |
| PROV              | Cancel                                                                                                    | Previous Next Papelera<br>recida                                                                                                    | a de<br>je |

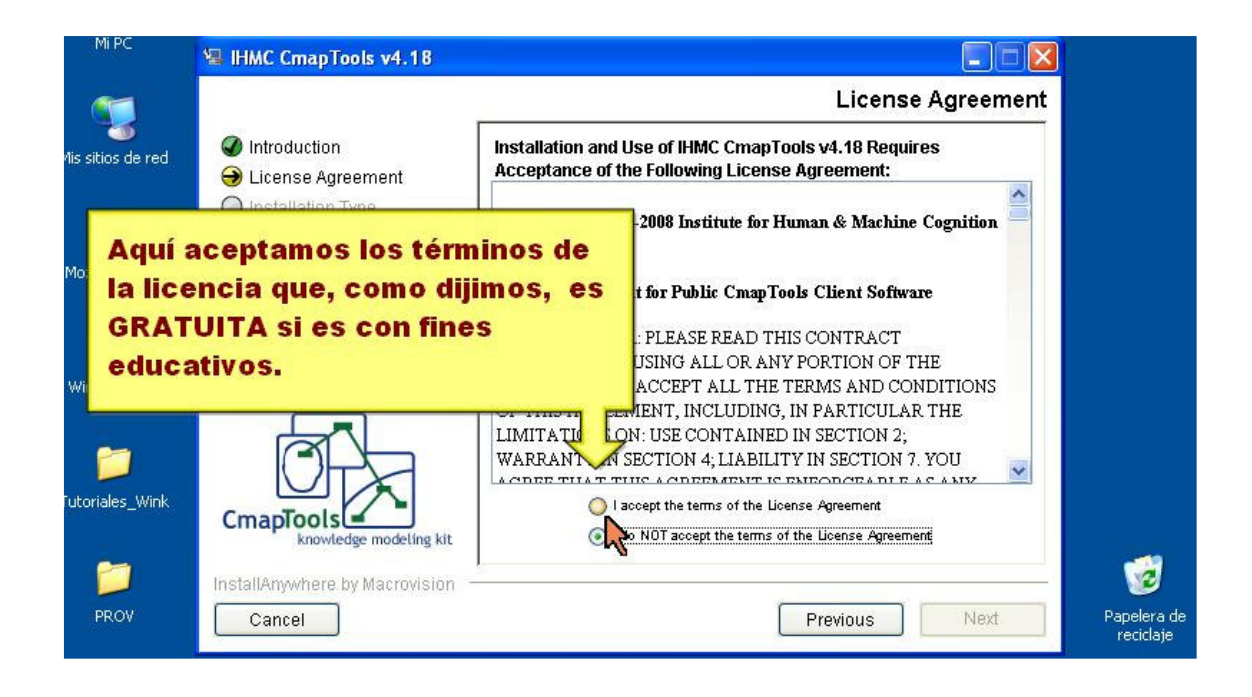

La instalación se realiza en nueve pasos que hemos señalado con un lazo en la siguiente imagen.

El mismo programa va indicando automáticamente la secuencia de pasos. Aunque parece un proceso muy complicado en realidad no es así. Inténtelo y diviértase.

| Mi PC             | 🖳 IHMC CmapTools v4.18                                                                                                  |                                                                                                    |
|-------------------|----------------------------------------------------------------------------------------------------|----------------------------------------------------------------------------------------------------|
| <b>(</b>          | $\times$                                                                                                    | Install Complete                                                                                                    |
| Mis sitios de red | <ul> <li>Introduction</li> <li>License Agreement</li> <li>Installation Type</li> <li>Choose Install Folder</li> </ul>   | Congratulations! IHMC CmapTools v4.18 has been successfully<br>installed to:<br>C:VArchivos de programa\IHMC CmapTools |
| Mozilla Firefox   | <ul> <li>Choose Shortcut Folder</li> <li>Configuration</li> <li>Pre-Installation Summary</li> <li>Installing</li> </ul> | Press "Done" to quit the installer.                                                                                    |
| Wink_Serie_2      | Install Complete                                                                                                    |                                                                                                    |
| Tutoriales_Wink   | CmapTools<br>knowledge modeling kit                                                                                     |                                                                                                    |
| PROV              | Cancel                                                                                                    | Previous Done Papele<br>recic                                                                                          |

En cuanto haya terminado el proceso de instalación, podrá correr CMapTools. En Windows aparecerá en **Inicio > Programas > CMapTools** 

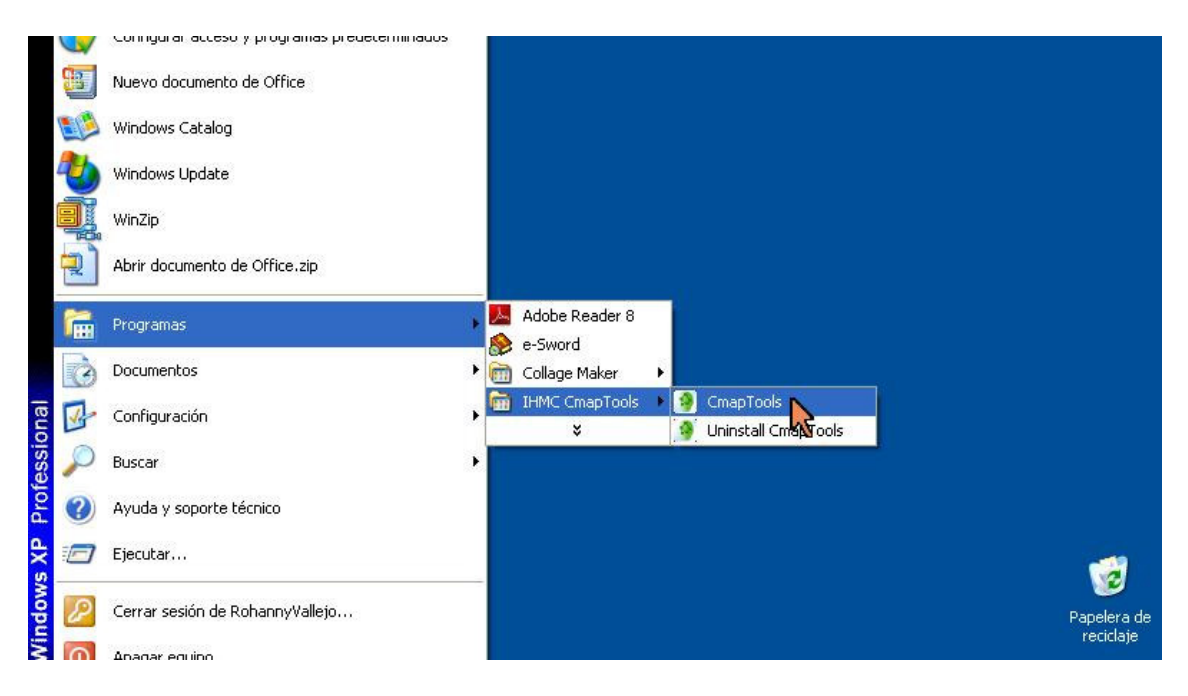

¡Y, listo, ya cuenta usted con CMapTools en su máquina!